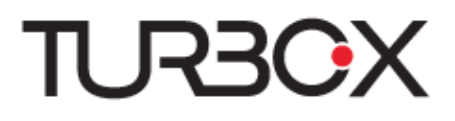

## CALLTAB TABLET 7"

εγχειρίδιο χρήσης

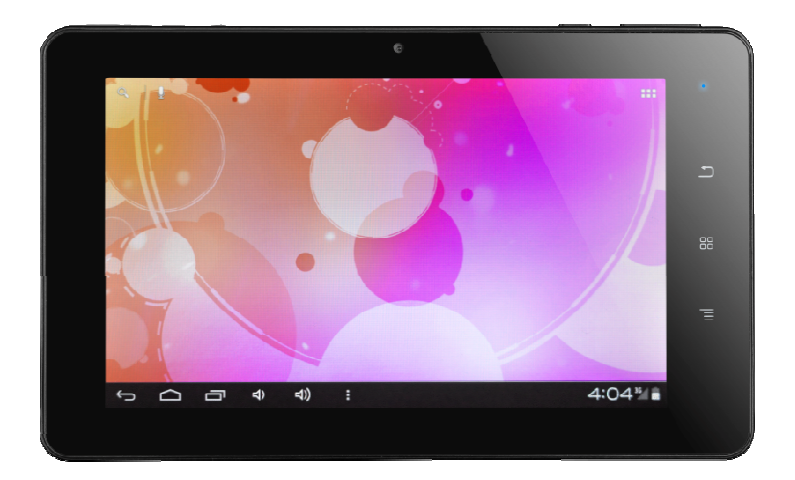

#### ΠΕΡΙΕΧΟΜΕΝΑ

#### 1. ΕΠΙΣΚΟΠΗΣΗ - 2 -

1.1 ΕΙΣΑΓΩΓΗ - 2 -

1.2 Топоθетнън карта<br/>5 SIM кај карта<br/>5 минмнъ - 4 -

1.3 Φορτισή και ακούστικα - 5 -

1.4 Γρηγορή ενεργοποιήση και απενεργοποιήση - 5 -

#### 2. ΒΑΣΙΚΗ ΧΡΗΣΗ - 7 -

2.1 KENTPIKH OOONH - 7 -

2.2 ΈΝΤΑΣΗ - 9 -

2.3 Επαφές - 10 -

- 3.1 Οδηγίες για κλήση καποιού αριθμού 14 -
- **3.2** MHNYMATA 16 -

#### **4. ΧΡΗΣΗ BLUETOOTH - 19 -**

4.1 BLUETOOTH - 19 -

# 1. ΕΠΙΣΚΟΠΗΣΗ

# 1.1 Εισαγωγή Έξι εικόνες της συσκευής

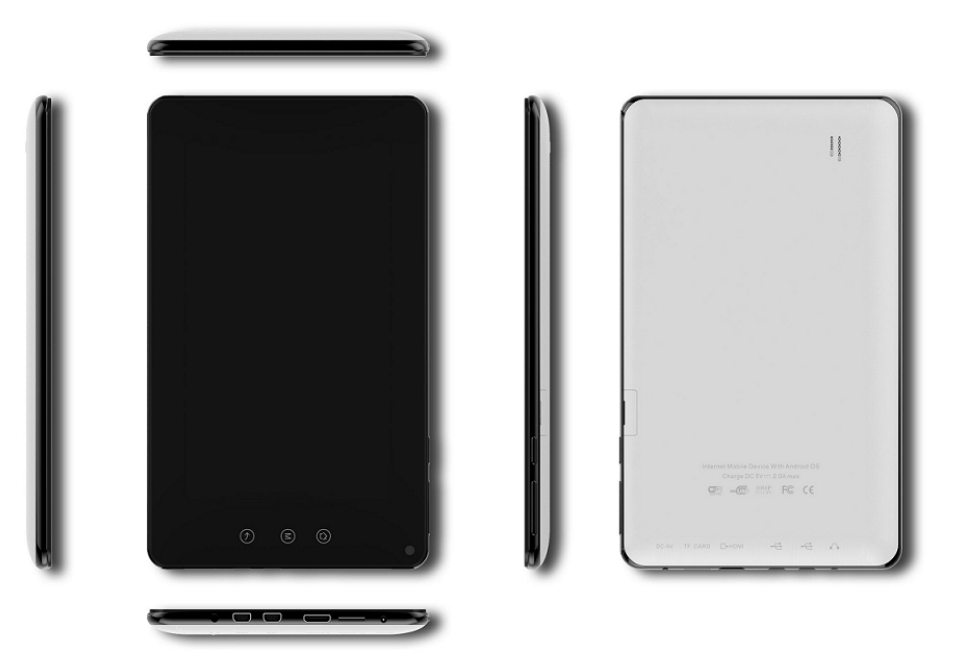

# Τεχνικά χαρακτηριστικά

| Mérico a (universit     |                                                       |  |  |
|-------------------------|-------------------------------------------------------|--|--|
| Μεγεθος (μηκος χ        | 197.5x120.6x12.5xιλ.                                  |  |  |
| ίπλάτος x ύψος)         |                                                       |  |  |
| Βάρος                   | 336g                                                  |  |  |
| Επεξεργαστής            | Allwinner A10 1.0GHZ                                  |  |  |
| Αποθηκευτικός           | 8GB32GB(Проаірєтік                                    |  |  |
| χώρος                   | à)                                                    |  |  |
| Μνήμη RAM               | DDR3 1GB                                              |  |  |
| Θύρα κάρτας<br>μνήμης   | T-flash 128M-32G                                      |  |  |
| Κἁμερες                 | Μπροστινή 0.3, Πίσω 2                                 |  |  |
|                         | Megapixels                                            |  |  |
|                         | 7"TFT Capacitive                                      |  |  |
| Εγχρωμη σσονη           | multitouch                                            |  |  |
| Ανάλυση                 | 1024*600                                              |  |  |
| 'Ωρες λειτουργίας       | Ανάλογα με τη χρήση,<br>2-10 ώρες                     |  |  |
| USB                     | Naı (mini USB2.0)                                     |  |  |
| Ηχείο                   | Στερεοφωνικό ηχείο                                    |  |  |
| Αισθητήρας<br>βαρύτητας | Ναι                                                   |  |  |
| Υποδοχές Ι/Ο            | Mini USB 2.0, T-flash,<br>3.5mm υποδοχή<br>ακουστικών |  |  |
|                         | Ενσωματωμένο μικρόφωνο                                |  |  |

| Ασύρματο<br>Internet | Ενσωματωμένο<br>WiFi802.11b/g/n |
|----------------------|---------------------------------|
| Bluetooth            | Προαιρετικά                     |
| HDMI                 | Ναι                             |

#### Λειτουργικό και εφαρμογές

| Λειτουργικό | Android 2.3/4.0        |  |
|-------------|------------------------|--|
| Browser     | Google explorer        |  |
|             | MKV(H.264HP),RM/RMVB,  |  |
| Βίντεο      | FLV, AVI               |  |
|             | MPEG-1/2 Υποστηρίζει   |  |
|             | 2160P                  |  |
| Μουσική     | MP3,APE,FLAC,AAC,AC3,W |  |
|             | AV                     |  |
| Εικόνες     | JPEG,BMP,GIF,PNG,TIFF  |  |
| E-mail      | GmailTM                |  |

# Πρόσοψη

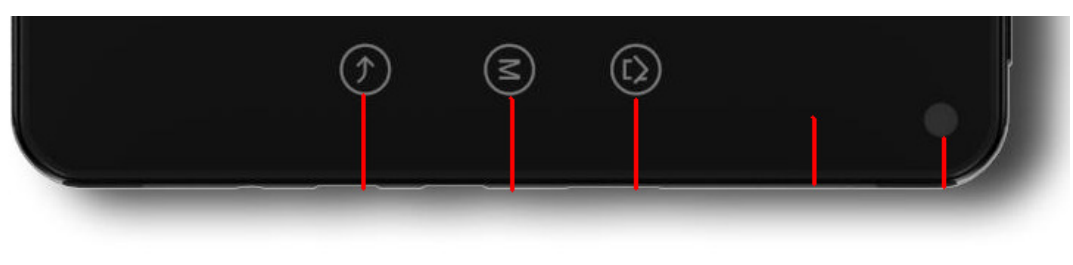

Πίσω Μενού Κεντρική οθόνη Ένδειξη φόρτισης

# Πλευρική ὀψη

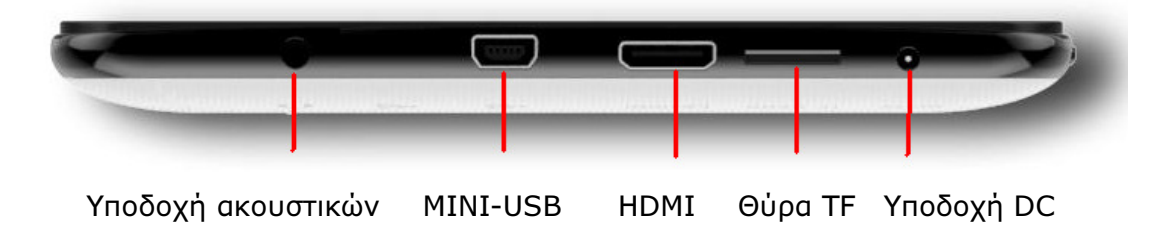

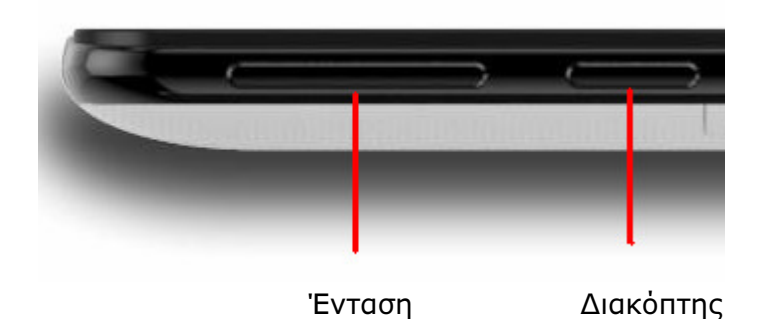

# 1.2 Τοποθέτηση κάρτας SIM και κάρτας μνήμης

Η κάρτα SIM περιλαμβάνει τον αριθμό τηλεφώνου, την κάρτα μνήμης και άλλες πληροφορίες σχετικά με το δίκτυο τηλεπικοινωνιών.

Τοποθέτηση κάρτας SIM

Τοποθετήστε κάρτα SIM. Βεβαιωθείτε ότι οι επαφές χρυσού χρώματος είναι στραμμένες προς το πίσω μέρος της συσκευής. Στη συνέχεια τοποθετήστε την κάρτα SIM στην υποδοχή κάρτας SIM, σπρώχνοντάς την μέχρι να ασφαλίσει.

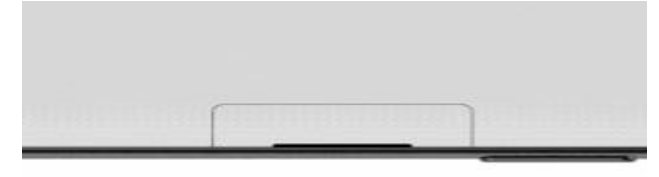

Υποδοχή κάρτας SIM

Αποσύνδεση κάρτας SIM

Σημείωση: παρακαλούμε απενεργοποιήστε τη συσκευή πριν αποσυνδέσετε την κάρτα SIM.

Χρησιμοποιώντας τις άκρες των δακτύλων σας πιέστε ελαφρά την κάρτα ώστε να βγει από την υποδοχή.

#### Κάρτα μνήμης

Θα χρειαστείτε κάρτα μνήμης SD για να αποθηκεύσετε φωτογραφίες, μουσική, βίντεο και άλλα δεδομένα.

Τοποθέτηση κάρτας μνήμης

1. Βεβαιωθείτε ότι οι επαφές χρυσού χρώματος είναι στραμμένες προς το πίσω μέρος της συσκευής και στη συνέχεια τοποθετήστε την κάρτα μνήμης.

2.Σπρώξτε την κάρτα μνήμης ώστε να μπει στην υποδοχή και να ασφαλίσει. Αφαίρεση της κάρτας μνήμης

1.Παρακαλούμε βεβαιωθείτε ότι η συσκευή δεν χρησιμοποιεί την κάρτα μνήμης.

> 🗰 > Ρυθμίσεις > Αποθηκευτικός χώρος > Αφαίρεση Πιέστε κάρτας SD

2. Σπρώξτε ελαφρά την κάρτα μνήμης με τις άκρες των δαχτύλων σας ώστε να βγει από τη θύρα.

# 1.3 Φόρτιση και ακουστικά

#### Φόρτιση

Μόλις παραλάβετε τη συσκευή απαιτείται φόρτιση πριν την πρώτη χρήση.

Συνδέστε το καλώδιο φόρτισης με τη συσκευή και συνδέστε το φορτιστή στην πρίζα για να ξεκινήσετε τη φόρτιση.

Κατά τη διάρκεια της φόρτισης, θα εμφανιστεί το εικονίδιο 💷 στη μπάρα

κατάστασης. Μόλις φορτίσει η μπαταρία, θα εμφανιστεί το εικονίδιο <sup>¶</sup> μπάρα κατάστασης.

#### Ακουστικά

Αν θέλετε να χρησιμοποιήσετε ακουστικά για κλήσεις ή για ακρόαση

μουσικής, παρακαλούμε συνδέστε τα. Θα εμφανιστεί το εικονίδιο 🚺 στη μπάρα κατάστασης.

Σημειώσεις: Αν χρησιμοποιείτε ακουστικά δεν θα ακούτε καλά τους ήχους του περιβάλλοντος.

• Παρακαλούμε μην χρησιμοποιήσετε ακουστικά σε περιπτώσεις όπου είναι επικίνδυνο για την ασφάλειά σας.

 Παρακαλούμε μην θέτετε τα ακουστικά σε μέγιστη ένταση γιατί μπορεί να προκληθούν τραυματισμοί στα αυτιά σας.

# 1.4 Γρήγορη ενεργοποίηση και απενεργοποίηση

Μπορείτε να ενεργοποιήσετε τη συσκευή αφού τοποθετήσετε κάρτα SIM και αφού πρώτα την φορτίσετε.

#### Ενεργοποίηση

Για ενεργοποίηση, πιέστε το πλήκτρο

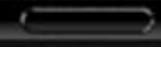

. Η συσκευή θα

ενεργοποιηθεί. Απαιτείται κάποιο χρονικό διάστημα για την ενεργοποίηση. Παρακαλούμε να είστε υπομονετικοί.

#### Απενεργοποίηση

Για απενεργοποίηση, κρατήστε πατημένο το πλήκτρο εμφανιστεί το αντίστοιχο μενού επιλογών. ένδειξη Επιλέξτε την "Απενεργοποίηση" για να απενεργοποιήσετε τη συσκευή. Επιλέξτε "Ναι" στο μενού επιβεβαίωσης.

Απενεργοποίηση οθόνης

Πιέστε σύντομα το πλήκτρο για απενεργοποίηση της οθόνης. Έτσι μπορείτε να εξοικονομήσετε ενέργεια και να επεκτείνετε το χρόνο λειτουργίας της μπαταρίας πριν απαιτηθεί φόρτιση. Μπορείτε επίσης να επιλέξετε το χρονικό διάστημα μετά από το οποίο θα κλειδώσει αυτόματα η οθόνη. Για να

ενεργοποιήσετε την οθόνη, πιέστε το πλήκτρο **στατατολο**. Η οθόνη και τα κύρια πλήκτρα θα φωτιστούν.

# 2. ΒΑΣΙΚΗ ΧΡΗΣΗ

## 2.1 Κεντρική οθόνη

Η νέα σας συσκευή διαθέτει οθόνη αφής την οποία μπορείτε να χρησιμοποιήσετε για να επιλέξετε τις διάφορες λειτουργίες της συσκευής και να δείτε σχετικές πληροφορίες και συμβάντα.

Πιέστε το πλήκτρο κεντρικής οθόνης (εικονίζεται με ένα σπίτι) στα δεξιά της οθόνης ενώ βρίσκεστε σε οποιοδήποτε μενού για να επιστρέψετε στην κεντρική οθόνη. Η κεντρική οθόνη εμφανίζει διάφορες επιλογές και εφαρμογές. Πιέστε στο επιθυμητό εικονίδιο για να ανοίξετε την αντίστοιχη εφαρμογή.

#### Εικονίδια συντόμευσης

Μπορείτε να προσθέσετε το επιθυμητό εικονίδιο συντόμευσης στην κεντρική οθόνη.

•Ενώ βρίσκεστε στην κεντρική οθόνη, πιέστε 🗰 για να ανοίξετε την οθόνη εφαρμογών.

• Κρατήστε πατημένο σε κάποιο κενό σημείο της κεντρικής οθόνης για να εμφανιστεί το μενού προσθήκης συντόμευσης στην κεντρική οθόνη.

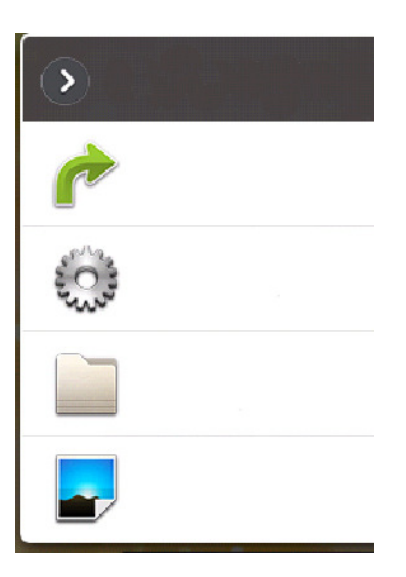

Μπορείτε να προσθέσετε κάποια συντόμευση, κάποιο γραφικό στοιχείο (widget), κάποιο φάκελο ή να επιλέξετε ταπετσαρία.

#### Επιλογή ταπετσαρίας

Μπορείτε να επιλέξετε τα ακόλουθα μενού:

Ταπετσαρία>Γκαλερί/Ταπετσαρίες/Κινούμενες ταπετσαρίες Επιλέξτε "Γκαλερί" ώστε να θέσετε την επιθυμητή φωτογραφία ως ταπετσαρία. Επιλέξτε "Ταπετσαρίες" για να θέσετε κάποια από τις ταπετσαρίες που είναι ήδη προεγκατεστημένες στη συσκευή. Επιλέξτε "Κινούμενες ταπετσαρίες" για να επιλέξετε κάποια

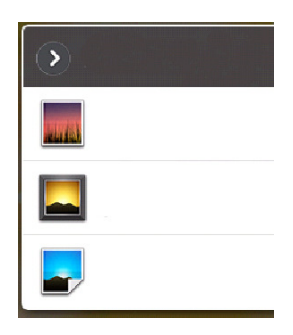

κινούμενη ταπετσαρία.

#### Οθόνη αφής

Κατά τη χρήση της οθόνης αφής μπορείτε να πραγματοποιήσετε διάφορες λειτουργίες με τους ακόλουθους τρόπους:

#### Πίεση

Μπορείτε να επιλέξετε το επιθυμητό εικονίδιο ή ένδειξη πιέζοντας στην οθόνη αφής. Για παράδειγμα, μπορείτε να πιέσετε το εικονίδιο browser στην κεντρική οθόνη για να avoiξετε τον browser.

#### Συνεχής πίεση

Μπορείτε να κρατήσετε πατημένο κάποιο εικονίδιο, ένδειξη ή άλλο σημείο για να εμφανιστεί το αντίστοιχο μενού επιλογών. Για παράδειγμα, κρατήστε πατημένο σε κάποια επαφή για να εμφανιστεί το αντίστοιχο μενού επιλογών.

#### Κὑλιση

Πατήστε σε κάποιο σημείο στην οθόνη αφής και σύρετε πάνω ή κάτω για κύλιση στην προβαλλόμενη οθόνη. Για παράδειγμα, όταν προβάλλονται οι επαφές σας, σύρετε πάνω ή κάτω για να δείτε περισσότερες επαφές.

| v acard/                              |     |          | N 🖁 🖥 📶 🔳 11:17 |
|---------------------------------------|-----|----------|-----------------|
| <b>A</b>                              | ٩   |          | 11              |
| .android_secure<br>2011 2 16 10:53:41 |     | OB       |                 |
| 01-mp4<br>2011 1 14 21:23:28          |     | 193.06MB |                 |
| 03-h264<br>2011 2 12 01:35:46         | (m) | 673.88MB |                 |
| aMarket<br>1980 1 12 08:53:48         |     | 369.16KB |                 |
| Android<br>1980 1 13 12:39:48         |     | 21.07MB  |                 |
| 产 appManager                          |     | 27.65MR  |                 |

#### Μεγέθυνση/ Σμίκρυνση

Ενώ παρακολουθείτε κάποια ιστοσελίδα μπορείτε να τη μεγεθύνετε ή να την σμικρύνετε κάνοντας διπλό κλικ στην οθόνη. Επίσης μπορείτε να κάνετε μεγέθυνση ή σμίκρυνση πατώντας δύο δάχτυλά σας στην οθόνη και πλησιάζοντας ή απομακρύνοντάς τα μεταξύ τους.

#### Πλήκτρο κεντρικής οθόνης

Η κεντρική οθόνη εμφανίζεται μόλις ενεργοποιήσετε τη συσκευή.

Παρακαλούμε πιέστε το επιθυμητό πλήκτρο από τα ακόλουθα τέσσερα:

Πλήκτρο μενού . Εμφανίζει το μενού ρυθμίσεων της εφαρμογής που εικονίζεται.

- Πλήκτρο κεντρικής οθόνης 📶. Επιστροφή στην κεντρική οθόνη
- Πλήκτρο επιστροφής 🛄 Επιστροφή στην προηγούμενη οθόνη

#### Πλήκτρο ενεργοποίησης/ Απενεργοποίησης:

Κρατήστε πατημένο το πλήκτρο και θα εμφανιστεί το μενού επιλογών από το οποίο μπορείτε να απενεργοποιήσετε τη συσκευή, να τη θέσετε σε αθόρυβη λειτουργία ή σε κατάσταση πτήσεων.

#### 2.2 Ένταση

Υπάρχουν τρεις μέθοδοι για ρύθμιση της έντασης της συσκευής σας.

Ένταση πολυμέσων: Ρύθμιση της έντασης πολυμέσων κατά τη διάρκεια αναπαραγωγής μουσικής ή βίντεο.

Ένταση ήχου: Η ένταση κουδουνίσματος για τις εισερχόμενες κλήσεις και για τις ειδοποιήσεις.

Ένταση κλήσης: Ρύθμιση της έντασης για τις κλήσεις.

#### Ένταση ἡχου

Ορισμός της έντασης του ήχου κουδουνίσματος/ ειδοποιήσεων

Μπείτε στο εξής μενού : Ρυθμίσεις > Ένταση > Ένταση ήχου. Σύρετε το δρομέα προς τα δεξιά για αύξηση της έντασης ή προς τα αριστερά για μείωση της έντασης. Μπορείτε επίσης να πιέσετε το πλήκτρο έντασης στα αριστερά για να ρυθμίσετε την ένταση. Μπορείτε να θέσετε τη συσκευή σε αθόρυβη λειτουργία.

Σημείωση: Αν θέσετε τη συσκευή σε αθόρυβη λειτουργία δεν θα ακούγεται κανένας ήχος με εξαίρεση τα πολυμέσα και το ξυπνητήρι.

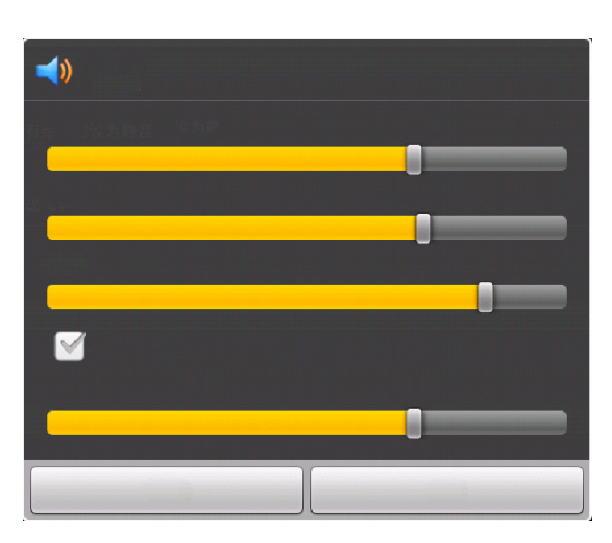

Ρύθμιση δόνησης

Μπείτε στο εξής μενού: 🕶 > Ρυθμίσεις > Ένταση κουδουνίσματος > Δόνηση

Μπορείτε να επιλέξετε:

| $\mathbf{O}$ |   |
|--------------|---|
|              |   |
|              |   |
|              | Ö |
|              |   |
| 通知許声         | 0 |

Δόνηση: Πάντα – Ποτέ - Μόνο σε αθόρυβο – Μόνο σε κανονικό

#### Ένταση πολυμἑσων

Μπείτε στο εξής μενού: Σύρετε το δρομέα αριστερά ή δεξιά για ρύθμιση της έντασης.

#### Ένταση κλήσης

Κατά τη διάρκεια της κλήσης, μπορείτε να ρυθμίσετε την ένταση πιέζοντας το πλήκτρο έντασης στα αριστερά.

# **2.3 Επαφἑς**

Μπορείτε να αποθηκεύσετε όνομα, αριθμό τηλεφώνου, E-mail και άλλες σχετικές πληροφορίες στις επαφές σας. Οι επαφές αποθηκεύονται στη μνήμη της συσκευής.

# Δημιουργία επαφής

1. Πιέστε στα επιθυμητά πεδία για να καταχωρήσετε τις σχετικές πληροφορίες.

2. Αφού καταχωρήσετε τις σχετικές πληροφορίες πιέστε "Τέλος" για να αποθηκεύσετε την επαφή.

| Ý 🖨   | 🗟 📶 🔳 13:53 |
|-------|-------------|
|       |             |
|       |             |
|       |             |
|       |             |
|       |             |
|       | <b>+</b>    |
|       | -           |
|       |             |
| Τέλος | Ακύρωση     |

# Επεξεργασία/ Διαγραφή επαφών

Μπείτε στο εξής μενού:1. Ανοίξτε την επιθυμητή επαφή.

2. Κρατήστε πατημένο στην επιθυμητή επαφή που θέλετε να επεξεργαστείτε, και στη συνέχεια κάντε την επιθυμητή επιλογή από το μενού.

| > Yhjn                     |  |
|----------------------------|--|
| ar mentering jugar to<br>j |  |
|                            |  |
|                            |  |
|                            |  |
|                            |  |
|                            |  |

Προβολή επαφής- Κλήση επαφής – Αποστολή μηνύματος σε επαφή – Προσθήκη στα αγαπημένα - Επεξεργασία επαφής – Διαγραφή επαφής

#### Αντίγραφα ασφαλείας επαφών

Μπορείτε να πραγματοποιήσετε εξαγωγή των επαφών σας στην κάρτα SD για να έχετε ένα αντίγραφο ασφαλείας.

Μπείτε στο εξής μενού:

1. Πιέστε στη λίστα επαφών και στη συνέχεια ανοίξτε την.

2. Πιέστε - εισαγωγή/ εξαγωγή.

3.Πιέστε "εξαγωγή στην κάρτα SD".

Επιβεβαιώστε την επιλογή σας στο επόμενο παράθυρο ώστε η επαφή να εξαχθεί στην κάρτα SD.

| .d |  |
|----|--|

| ٢ |  |  |
|---|--|--|
|   |  |  |
|   |  |  |

Επιβεβαίωση - Ακύρωση

Εισαγωγή επαφής

Εισαγωγή από κάρτα SIM

Πραγματοποιήστε τα ακόλουθα:

1. Πιέστε στις επαφές για να ανοίξετε τη λίστα επαφών.

2. Πιέστε 2. εισαγωγή/ εξαγωγή

3. Πιέστε "Εισαγωγή από κάρτα SIM".

Εμφανίζονται όλες οι επαφές της κάρτας SIM, πιέστε σε κάποια επαφή και πιέστε "Εισαγωγή" και η επαφή θα αποθηκευτεί στη συσκευή. Μπορείτε επίσης να

πιέσετε και να επιλέξετε "εισαγωγή", για εισαγωγή όλων των επαφών από την κάρτα SIM στη συσκευή.

Εισαγωγή από κάρτα SD

Πραγματοποιήστε τα ακόλουθα:

1. Πιέστε στις επαφές για να ανοίξετε τη λίστα επαφών.

2. Πιέστε 🔠 > εισαγωγή/ εξαγωγή

3. Πιέστε "Εισαγωγή από κάρτα SD".

Η επαφή θα εισαχθεί από την κάρτα SD στη μνήμη της συσκευής.

#### Αγαπημένες επαφές

Μπορείτε να προσθέσετε στα αγαπημένα τις επαφές που χρησιμοποιείτε πολύ συχνά ώστε να τις βρίσκετε και να τις χρησιμοποιείτε εύκολα.

Μπείτε στο εξής μενού

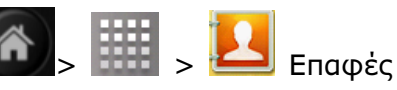

Επιλέξτε κάποια επαφή από τη λίστα επαφών, κρατήστε πατημένο και στη συνέχεια από το αναδυόμενο μενού επιλέξτε να προστεθεί στα Αγαπημένα. Η επαφή θα εμφανίζεται πλέον στα Αγαπημένα. Κατά την προβολή της συγκεκριμένης επαφής θα εμφανίζεται ένα αστέρι στην πάνω δεξιά γωνία.

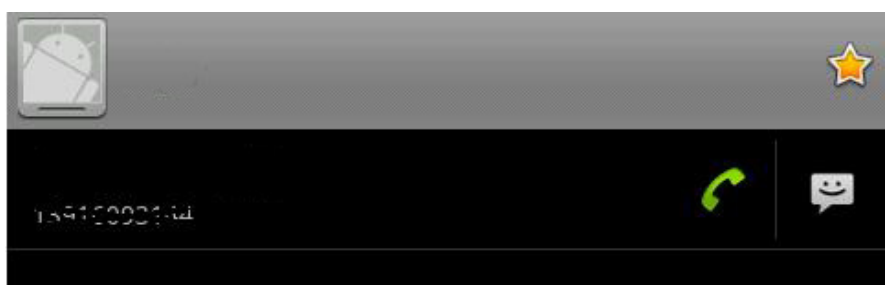

Αριθμός οικίας

# 3.ΧΡΗΣΗ ΣΥΣΚΕΥΗΣ

# 3.1 Οδηγίες για κλήση κάποιου αριθμού

 Πιέστε ωστε να εμφανιστεί το πληκτρολόγιο.

 Πιέστε στους επιθυμητούς αριθμούς ώστε να σχηματίσετε τον επιθυμητό αριθμό τηλεφώνου.

3. Πιέστε 🔽 για κλήση.

4. Πιέστε 🛄 για τερματισμό της

κλήσης.

Σημείωση: 1.Πιέστε 📟 για διαγραφή

κάποιου αριθμού:

2. Κατά τη διάρκεια κάποιας κλήσης,

μπορείτε να πιέσετε το πλήκτρο

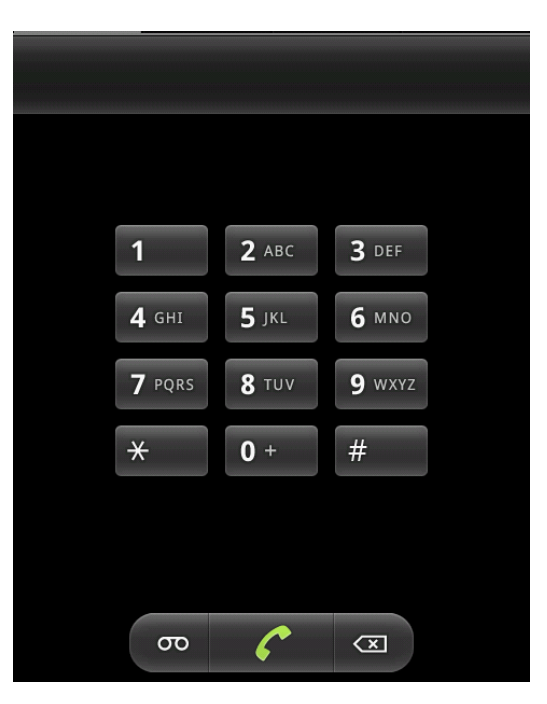

για να αποκρύψετε το μενού κλήσης ώστε να πραγματοποιήσετε κάποια

άλλη λειτουργία. Πιέστε 🔽 για επιστροφή στο μενού κλήσης.

#### Απάντηση σε κάποια κλήση

Μόλις λάβετε κάποια κλήση η συσκευή θα σας ενημερώσει με σχετικό

ειδοποιητικό μήνυμα. Σύρετε το εικονίδιο 🧭 προς τα δεξιά για να απαντήσετε

ή το 🔛 προς τα αριστερά για να απορρίψετε την κλήση.

#### Hands free

Μπορείτε να χρησιμοποιήσετε hands free για ομιλία ενώ οδηγείτε.

Χρησιμοποιήστε ηχείο/ ακουστικά/ Bluetooth hands free για συνομιλία.

#### Απενεργοποίηση του μικροφώνου κατά τη διάρκεια της κλήσης

Μπορείτε να απενεργοποιήσετε το μικρόφωνο κατά τη διάρκεια της κλήσης ώστε να μην ακούγεται η φωνή σας στον συνομιλητή σας.

Πιέστε το εικονίδιο του μικροφώνου για ενεργοποίηση/ απενεργοποίηση του μικροφώνου.

#### Τηλεδιἁσκεψη

1. Πιέστε 💟 για να εμφανιστεί το πληκτρολόγιο.

2. Σχηματίστε τον επιθυμητό αριθμό τηλεφώνου.

3. Πιέστε 🧖.

4. Αφού ξεκινήσετε τη συνομιλία, πιέστε το ξανά για να προσθέσετε έναν δεύτερο συνομιλητή.

5. Σχηματίστε τον επιθυμητό αριθμό και στη συνέχεια πιέστε

6. Στη συνέχεια πιέστε το πλήκτρο συνδιάσκεψης για να ενώσετε τις δύο κλήσεις.

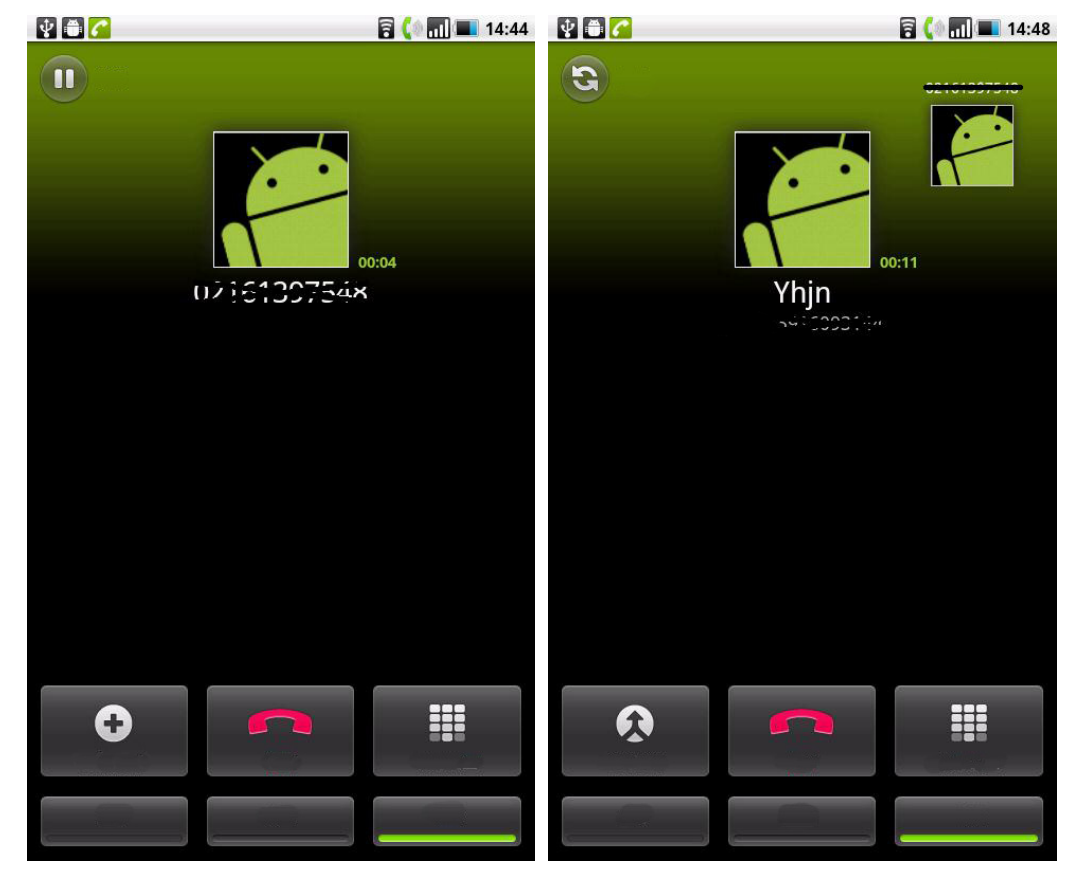

#### Ιστορικό κλήσεων

Μπορείτε να δείτε τις αναπάντητες κλήσεις, τις εξερχόμενες και τις εισερχόμενες κλήσεις.

Μπείτε στο εξής μενού:

> 🔛 > 🔽 >Іоторіко́

κλήσεων

#### Επείγουσες κλήσεις

Ο τηλεπικοινωνιακός σας πάροχος μπορεί να ορίσει έναν ή

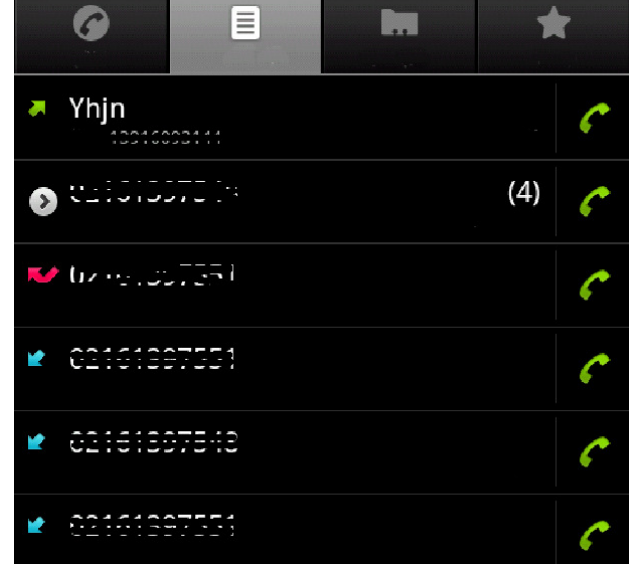

πολλούς αριθμούς επείγουσας κλήσης, τους οποίους μπορείτε να καλέσετε ακόμη κι όταν η συσκευή είναι κλειδωμένη.

, каі Өа

1.Πιἑστε >

ανοίξει το πληκτρολόγιο (Αν είναι κλειδωμένη η συσκευή, πιέστε «επείγουσες κλήσεις»).

2. Πιέστε στους επιθυμητούς αριθμούς επείγουσας κλήσης.

3. Πιέστε 🎸

Σημείωση: 1. Οι διάφορες χώρες έχουν διαφορετικούς αριθμούς επείγουσας κλήσης οπότε οι αριθμοί διαφέρουν από χώρα σε χώρα. Κάποιες φορές λόγω του δικτύου ή παρεμβολών μπορεί να μην καθίσταται δυνατόν να πραγματοποιήσετε κάποια επείγουσα κλήση.

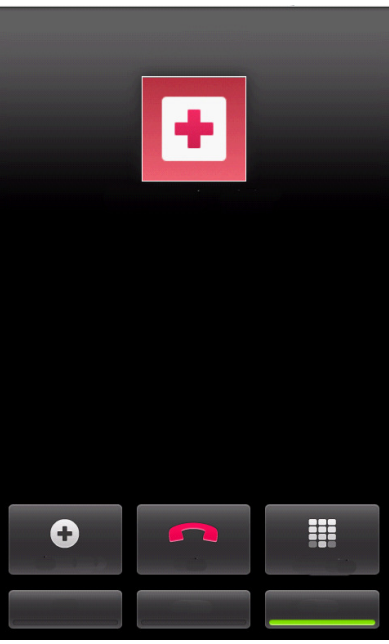

# 3.2 Μηνύματα

Μπορείτε να στείλετε/ λάβετε μηνύματα κειμένου ή πολυμέσων.

#### Νἑο μήνυμα

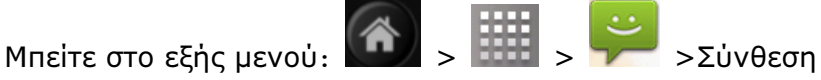

1. Εισάγετε τους επιθυμητούς παραλήπτες.

- 2. Πληκτρολογήστε το περιεχόμενο.
- 3. Πιέστε "Αποστολή" για αποστολή του μηνύματος.

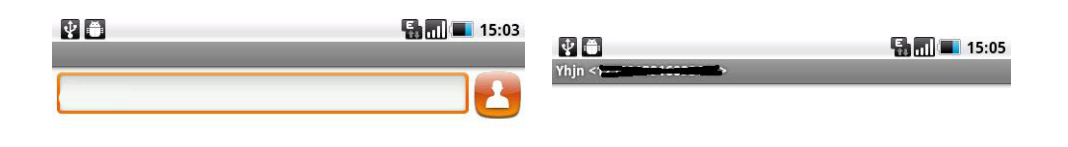

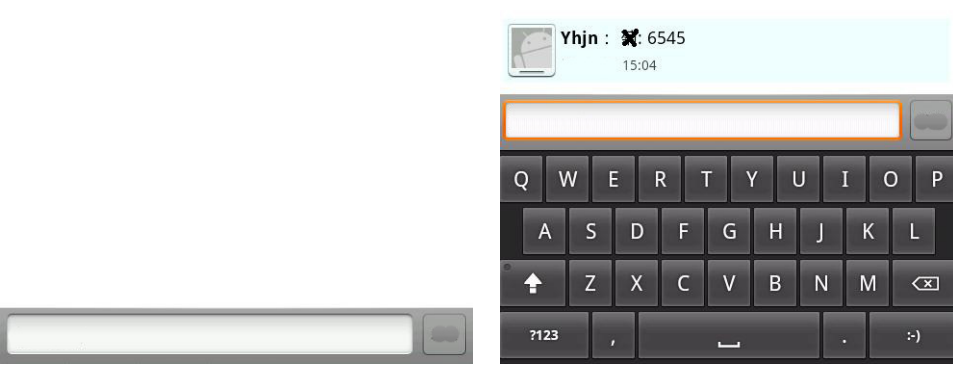

#### Απάντηση σε κάποιο μήνυμα

Όταν λάβετε κάποιο μήνυμα, εμφανίζεται η σχετική ειδοποίηση στη μπάρα κατάστασης στο πάνω μέρος.

4 🙃

Μπείτε στο εξής μενού: 🚺 > 🃖

και πιέστε στο επιθυμητό μήνυμα:

Πιέστε στην περιοχή πληκτρολόγησης.
2.Επεξεργαστείτε το κείμενο όπως

επιθυμείτε και στη συνέχεια πιέστε "Αποστολή".

#### Σύνθεση μηνύματος MMS

Μπείτε στο εξής μενού:

- 🕋 - 📖 -

ت

Σύνθεση μηνύματος.

1.Προσθέστε παραλήπτη χειροκίνητα ή

πιέστε **1** για προσθήκη παραλήπτη από τις επαφές.

2.Πιέστε > "προσθήκη αντικειμένου" για να προσθέσετε το επιθυμητό αντικείμενο πολυμέσων και στη συνέχεια επιλέξτε το αντικείμενο πολυμέσων για προσθήκη.

3.Αφού προσθέσετε το επιθυμητό

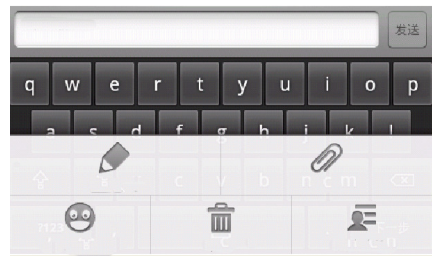

🔚 🔳 15:07

αντικείμενο και επεξεργαστείτε το κείμενο του MMS, πιέστε "Αποστολή".

Σημείωση: Πιέστε το για να επιλέξετε τυχόν άλλα αντικείμενα που θέλετε να προσθέσετε (emoticon κλπ).

# **4. ΧΡΗΣΗ BLUETOOTH**

#### 4.1 Bluetooth

Η συσκευή υποστηρίζει ασύρματη σύνδεση Bluetooth. Μπορείτε να δημιουργήσετε ασύρματη σύνδεση μεταξύ της συσκευής και άλλων συσκευών Bluetooth (Hands-free, αξεσουάρ αυτοκινήτου ή υπολογιστή) για να πραγματοποιήσετε ανταλλαγή δεδομένων.

#### Ενεργοποίηση/ απενεργοποίηση Bluetooth

Μπείτε στο εξής μενού: 🕮> Ρυθμίσεις> Ασύρματο και Δίκτυα >Bluetooth.

Πιέστε στο κουτάκι στα δεξιά ώστε να ενεργοποιήσετε το Bluetooth. Πιέστε το ξανά για να το απενεργοποιήσετε.

| XQ Y 🙃                                                                                                    | 8 8 11 16:37 |
|----------------------------------------------------------------------------------------------------|--------------|
| and the second second                                                                                                    |              |
|                                                                                                    |              |
| msm7227_ffa                                                                                                    |              |
| an an an an an an an an an an an an an a                                                                                                    |              |
| and the second second s |              |
|                                                                                                    |              |
|                                                                                                    |              |

Bluetooth; Όνομα συσκευής, Συνδεσιμότητα, Αναζήτηση για συσκευές

#### Σύνδεση σε νέα συσκευή

1. Βεβαιωθείτε ότι το Bluetooth είναι ενεργοποιημένο και ανιχνεύσιμο.

2.Πιέστε 🕮> Ρυθμίσεις> Ασύρματο και δίκτυα > Ρυθμίσεις Bluetooth.

3. Πιέστε Bluetooth και "Αναζήτηση συσκευών Bluetooth".

4. Εμφανίζεται μια λίστα με τις συσκευές που εντοπίστηκαν. Πιέστε στη συσκευή που θέλετε να συνδεθείτε.

5.Πληκτρολογήστε κάποιον κωδικό PIN (Για παράδειγμα 0000) και πιέστε το πλήκτρο ok για σύνδεση με τη συσκευή.

Όταν ενεργοποιήσετε το Bluetooth, θα εμφανιστεί η ένδειξη Bluetooth 🕹 στη μπάρα κατάστασης.

#### Σημειώσεις:

1. Οι διάφορες συσκευές Bluetooth επιτελούν και διαφορετικές λειτουργίες. Παρακαλούμε ανατρέξτε στις αντίστοιχες οδηγίες χρήσης των συσκευών.

2. Η διαδικασία σύνδεσης κάθε συσκευής μπορεί να διαφέρει. Παρακαλούμε ακολουθήστε τη διαδικασία σύνδεσης της κάθε συσκευής. Το παρόν εγχειρίδιο είναι ενδεικτικό.

Αποσύνδεση και διαγραφή κάποιας συσκευής Bluetooth από τη λίστα:

Αφού εντοπίσετε την επιθυμητή συσκευή που θέλετε να διαγράψετε από τη λίστα, πιέστε "Διακοπή σύζευξης" για αποσύνδεση και διαγραφή από τη λίστα.

#### Ta Turbo-X, Sentio, Q-CONNECT, Doop, 82°C, UbeFit είναι προϊόντα της ΠΛΑΙΣΙΟ COMPUTERS AEBE, Γραμμή Επικοινωνίας: 800 11 12345 Θέση Σκληρί, Μαγούλα Αττικής, 19018 <u>www.plaisio.gr</u>

Η ΠΛΑΙΣΙΟ COMPUTERS AEBE, δηλώνει ότι το προϊόν αυτό συμμορφώνεται με τις απαιτήσεις της Οδηγίας 99/5/ΕΚ. Η Δήλωση Συμμόρφωσης μπορεί να ανακτηθεί από τα γραφεία της εταιρείας στη διεύθυνση: ΘΕΣΗ ΣΚΛΗΡΙ, ΜΑΓΟΥΛΑ ΑΤΤΙΚΗΣ ή κατόπιν αιτήσεως στην ηλεκτρονική διεύθυνση <u>technet@plaisio.gr</u>.

#### Πληροφορίες για το περιβάλλον

(Αυτές οι οδηγίες ισχύουν για την Ευρωπαϊκή Ένωση, καθώς και για άλλες ευρωπαϊκές χώρες με ανεξάρτητα συστήματα αποκομιδής απορριμμάτων)

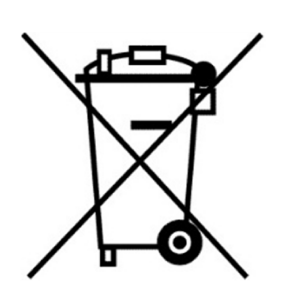

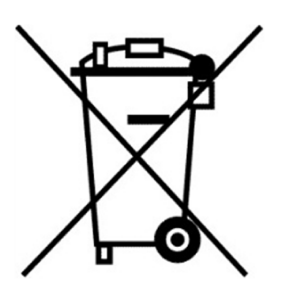

Απόρριψη χρησιμοποιημένων μπαταριών. Αυτό το προϊόν ενδεχομένως να περιέχει μπαταρίες. Εάν περιέχει, αυτό το σύμβολο στις μπαταρίες σημαίνει ότι δεν πρέπει να απορρίπτονται μαζί με τα οικιακά απορρίμματα. Οι μπαταρίες θα πρέπει να τοποθετούνται στα κατάλληλα σημεία συλλογής για την ανακύκλωσή τους. Η περιεκτικότητα των μπαταριών σε υδράργυρο, κάδμιο ή μόλυβδο δεν ξεπερνούν τα επίπεδα που ορίζονται από την οδηγία 2006/66/ΕС περί μπαταριών. Για τη δική σας ασφάλεια, ανατρέξτε στο εγχειρίδιο χρήσης του προϊόντος για να μάθετε πώς μπορείτε να αφαιρέσετε τις μπαταρίες από το προϊόν με ασφάλεια.

Απόρριψη παλιού ηλεκτρικού και ηλεκτρονικού εξοπλισμού. Το σύμβολο αυτό υποδεικνύει ότι το συγκεκριμένο προϊόν δεν επιτρέπεται να απορριφθεί μαζί με τα οικιακά απορρίμματα. Αντιθέτως, πρέπει να παραδοθεί στο κατάλληλο σημείο συλλογής για ανακύκλωση του ηλεκτρικού και ηλεκτρονικού εξοπλισμού. Η ανακύκλωση των υλικών συμβάλλει στην εξοικονόμηση φυσικών πόρων.

Φροντίζοντας για τη σωστή απόρριψη του προϊόντος βοηθάτε στην πρόληψη των αρνητικών συνεπειών για το περιβάλλον και την ανθρώπινη υγεία που θα μπορούσαν να προκληθούν από την ακατάλληλη απόρριψη του προϊόντος αυτού. Για περισσότερες πληροφορίες σχετικά με την ανακύκλωση αυτού του προϊόντος, παρακαλείστε να επικοινωνήσετε με τις αρμόδιες υπηρεσίες του δήμου σας ή με την εταιρεία ΠΛΑΙΣΙΟ COMPUTERS AEBE.

#### Το προϊόν και η συσκευασία φέρουν την παρακάτω ένδειξη

# CE

Ανατρέξτε στη δήλωση συμμόρφωσης του προϊόντος που μπορείτε να βρείτε στα γραφεία της εταιρείας, Θέση Σκληρί, Μαγούλα Αττικής, για τη σχετική ένδειξη CE ή κατόπιν αιτήσεως στην ηλεκτρονική διεύθυνση technet@plaisio.gr.

## Πληροφορίες ασφαλείας

Για να μην τραυματίσετε τον εαυτό σας ή άλλα άτομα και για να μην προκαλέσετε ζημιά στη συσκευή σας, διαβάστε όλες τις πληροφορίες που ακολουθούν πριν χρησιμοποιήσετε τη συσκευή σας.

Προειδοποίηση: Αποτροπή ηλεκτροπληξίας, πυρκαγιάς και ἑκρηξης

Μη χρησιμοποιείτε καλώδια ρεύματος ή βύσματα που έχουν υποστεί ζημιά, ή χαλαρές ηλεκτρικές πρίζες.

Μην ακουμπάτε το καλώδιο ρεύματος με βρεγμένα χέρια και μην αποσυνδέετε το φορτιστή τραβώντας το καλώδιο.

Μην τσακίζετε και μην προκαλείτε ζημιά στο καλώδιο ρεύματος.

Μη βραχυκυκλώνετε το φορτιστή ή την μπαταρία.

Μην εκθέτετε το φορτιστή ή την μπαταρία σε πτώσεις ή προσκρούσεις.

Μη φορτίζετε την μπαταρία με φορτιστές που δεν έχουν εγκρίθει από τον κατασκευαστή.

Μη χρησιμοποιείτε τη συσκευή σας, ενώ φορτίζεται και μην ακουμπάτε τη συσκευή σας με βρεγμένα χέρια.

Μην χρησιμοποιείτε τη συσκευή σας κατά τη διάρκεια καταιγίδας.

Μπορεί να προκληθεί δυσλειτουργία της συσκευής σας και υπάρχει μεγάλος κίνδυνος ηλεκτροπληξίας.

# Μη χρησιμοποιείτε μια μπαταρία ιόντων-λιθίου (Li-Ion) που έχει υποστεί ζημιά ή παρουσιάζει διαρροή.

Για την ασφαλή απόρριψη των μπαταριών ιόντων-λιθίου, επικοινωνήστε με το πλησιέστερο εξουσιοδοτημένο επισκευαστικό κέντρο.

#### Μεταχειριστείτε και πετάξτε τις μπαταρίες και τους φορτιστές με προσοχή

- Χρησιμοποιείτε μόνο μπαταρίες εγκεκριμένες από τον κατασκευαστή και φορτιστές που έχουν σχεδιαστεί ειδικά για τη συσκευή σας. Μη συμβατές μπαταρίες και φορτιστές μπορεί να προκαλέσουν σοβαρούς τραυματισμούς ή ζημιές στη συσκευή σας.
- Μην πετάτε μπαταρίες ή συσκευές στη φωτιά. Εφαρμόζετε όλους τους τοπικούς κανονισμούς κατά την απόρριψη χρησιμοποιημένων μπαταριών ή συσκευών.
- Ποτέ μην τοποθετείτε μπαταρίες ή συσκευές επάνω ή μέσα σε θερμαντικές συσκευές, όπως για παράδειγμα φούρνους μικροκυμάτων, ηλεκτρικές κουζίνες ή καλοριφέρ. Οι μπαταρίες ενδέχεται να εκραγούν αν υπερθερμανθούν.
- Μην σπάτε ή τρυπάτε την μπαταρία. Μην εκθέτετε τις μπαταρίες σε υψηλή εξωτερική πίεση, καθώς μπορεί να προκύψει εσωτερικό βραχυκύκλωμα και υπερθέρμανση.

#### Προστατεύστε τη συσκευή, τις μπαταρίες και τους φορτιστές από ζημιά

- Αποφεύγετε να εκθέτετε τη συσκευή και τις μπαταρίες σε υπερβολικά χαμηλές ή υπερβολικά υψηλές θερμοκρασίες.
- Οι ακραίες θερμοκρασίες μπορεί να βλάψουν τη συσκευή και να μειώσουν τη δυνατότητα φόρτισης και τη διάρκεια ζωής της συσκευής και των μπαταριών.
- Αποφύγετε την επαφή των μπαταριών με μεταλλικά αντικείμενα, γιατί αυτό μπορεί να δημιουργήσει σύνδεση ανάμεσα στους τερματικούς ακροδέκτες + και - των μπαταριών σας και να οδηγήσει σε προσωρινή ή μόνιμη ζημιά στην μπαταρία.
- Μη χρησιμοποιείτε φορτιστή ή μπαταρία που έχει υποστεί ζημιά.

#### Όροι εγγύησης προϊόντων Turbo-X, Doop, Sentio, @Work, Connect

- Η εγγύηση ισχύει από την ημερομηνία αγοράς όπως αυτή αναγράφεται στην νόμιμη 1. απόδειξη αγοράς και έχει χρονική διάρκεια ίση με αυτή αναγράφεται επίσης στην νόμιμη απόδειξη αγοράς.
- Η εγγύηση ισχύει μόνο με την επίδειξη του εντύπου εγγύησης και της νόμιμης απόδειξης αγοράς. 2.
- Για οποιαδήποτε συναλλαγή του πελάτη όσον αναφορά το προϊόν που έχει 3. προμηθευτεί από την Πλαίσιο Computers, είτε αυτό αφορά Service καταστήματος, είτε τηλεφωνική υποστήριξη, είτε επίσκεψη στο χώρο του πελάτη, θα πρέπει να γνωρίζει τον κωδικό πελάτη του όπως αυτός αναγράφεται στην απόδειξη αγοράς του προϊόντος.
- 4. Πριν την παράδοση ενός προϊόντος είτε για επισκευή, είτε πριν την επίσκεψη τεχνικού στον χώρο του πελάτη, είτε πριν την χρησιμοποίηση οποιασδήποτε τεχνικής υπηρεσίας, σε κάθε περίπτωση ο πελάτης οφείλει να δημιουργήσει αντίγραφα ασφαλείας για τα τυχόν δεδομένα του και να έχει σβήσει στοιχεία εμπιστευτικού χαρακτήρα ή προσωπικής φύσεως.
- Η επισκευή θα γίνεται στις τεχνικές εγκαταστάσεις της Πλαίσιο Computers, με την προσκόμιση της συσκευής από τον πελάτη κατά τις εργάσιμες ημέρες και ώρες. 5.
- Σε περίπτωση αδυναμίας επισκευής του ελαττωματικού προϊόντος η Πλαίσιο Computers το αντικαθιστά με άλλο ίδιο αντίστοιχων τεχνικών προδιαγραφών. 6.
- 7. Ο τρόπος και τα έξοδα μεταφοράς από και προς τα σημεία τεχνικής υποστήριξης της Πλαίσιο Computers καθώς και η ένδεχόμενη ασφάλιση των προϊόντων είναι επιλογή και αποκλειστική ευθύνη του πελάτη.
- Ο χρόνος αποπεράτωσης της επισκευής των προϊόντων Turbo-X, Doop, Sentio, @Work, Connect αποφασίζεται αποκλειστικά από την Πλαίσιο Computers και 8. ορίζεται από 4 έως 48 ώρες εφόσον υπάρχει το απαραίτητο ανταλλακτικό. Μετά το πέρας των 15 ημερών η Πλαίσιο Computers δεσμεύεται να δώσει στον πελάτη προϊόν προς προσωρινή αντικατάσταση μέχρι την ολοκλήρωση επισκευής.
- Η επισκευή ή αντικατάσταση του προϊόντος είναι στην απόλυτη επιλογή της Πλαίσιο 9 Computers. Τα ανταλλακτικά ή προϊόντα που αντικαταστάθηκαν περιέχονται στην αποκλειστική κυριότητα της.
- 10. Η παρούσα εγγύηση δεν καλύπτει αναλώσιμα μέρη (πχ. CD, μπαταρίες, καλώδια, ктλ.)
- 11. Οι τεχνικοί της Πλαίσιο Computers υποχρεούνται να προβούν στην εγκατάσταση και παραμετροποίηση μόνον των υλικών και προγραμμάτων που έχουν προμηθευτεί οι πελάτες από τα καταστήματα της Πλαίσιο Computers αποκλειόμενου οιουδήποτε άλλου προϊόντος άλλης εταιρείας.
- 12. Οι τεχνικοί της Πλαίσιο Computers δεν υποχρεούνται να προβούν σε οποιαδήποτε αντικατάσταση υλικού, στα πλαίσια της εγγύησης του προϊόντος και εφόσον ισχύει η εγγύηση αυτών, εάν δεν τους επιδειχθεί η πρωτότυπη απόδειξη ή το τιμολόγιο αγοράς του προς αντικατάσταση υλικού.
- 13. Η Πλαίσιο Computers δεν υποστηρίζει και δεν καλύπτει με εγγύηση προϊόντα στα οποία έχουν χρησιμοποιηθεί μη νόμιμα αντίγραφα λειτουργικών συστημάτων ή προγραμμάτων.
- 14. Η Πλαίσιο Computers δεν υποχρεούται να αποκαταστήσει βλάβες οποιονδήποτε υλικών τα οποία δεν έχουν αγοράσθεί από τα καταστήματα της Πλαίσιο Computers, ή/και είναι είτε εκτός είτε εντός εγγύησης, είτε η βλάβη είχε προαναφερθεί, είτε
- παρουσιάστηκε κατά την διάρκεια της επισκευής ή της παρουσίας του τεχνικού. 15. Σε περίπτωση που η αγορά δεν έχει γίνει από τα καταστήματα της Πλαίσιο Computers ή είναι εκτός εγγύησης. Οποιαδήποτε επισκευή/ αντικατάσταση γίνει, πραγματοποιείτε
- με αποκλειστική ευθύνη και έξοδα του πελάτη. 16. Η Πλαίσιο Computers δεν ευθύνεται για την εγκατάσταση, παραμετροποίηση, αποκατάσταση, παρενέργεια οποιουδήποτε λογισμικού ή/και προγράμματος που δεν εμπορεύεται.
- 17. Οι επισκέψεις των τεχνικών της Πλαίσιο Computers πραγματοποιούνται εντός της ακτίνας των 20 χλμ από το πλησιέστερο κατάστημα της και οι πραγματοποιηθείσες εργασίες επίσκεψης χρεώνονται βάση τιμοκαταλόγου.
- 18. Προϊόντα που παραμένουν επισκευασμένα ή με άρνηση επισκευής ή με αδύνατη επικοινωνία με τον κάτοχο της συσκευής άνω των 15 ημερολογιακών ημερών από την ενημέρωση του πελάτη, χρεώνονται με έξοδα αποθήκευσης.
  19. Η η μέγιστη υποχρέωση που φέρει η Πλαίσιο Computers περιορίζεται ρητά και αποκλειστικά στο αντίτιμο που έχει καταβληθεί για το προϊόν ή το κόστος επισκευής ή
- αντικατάστασης οποιουδήποτε προϊόντος που δεν λειτουργεί κανονικά και υπό φυσιολογικές συνθήκες.

- 20. Η Πλαίσιο Computers δεν φέρει καμία ευθύνη για ζημιές που προκαλούνται από το προϊόν ή από σφάλματα λείτουργίας του προϊόντος, συμπεριλαμβανομένων των διαφυγόντων εσόδων και κερδών, των ειδικών, αποθετίκων ή θετικών ζημίων και δεν φέρει καμία ευθύνη για καμία αξίωση η οποία εγείρεται από τρίτους ή από εσάς για λογαριασμό τρίτων.
- 21. Με την παραλαβή της παρούσας εγγύησης ο πελάτης αποδέχεται ανεπιφύλακτα τους όρους της.

#### Τι δεν καλύπτει η εγγύηση προϊόντων Turbo-X, Doop, Sentio, @Work, Connect

- Δεν καλύπτει οποιοδήποτε πρόβλημα που έχει προκληθεί από λογισμικό ή άλλο πρόγραμμα καθώς και προβλήματα που έχουν προκληθεί από ιούς.
- 2. Δεν καλύπτει μεταφορικά έξοδα από και προς τις εγκαταστάσεις της Πλαίσιο Computers.
- Δεν καλύπτει επισκευή, έλεγχο ή/και αντικατάσταση στον χώρο του πελάτη (Onsite)
- 4 Βλάβες που έχουν προκληθεί από κακή χρήση όπως, φθορές, πτώση ρίψη υγρών, σπασμένα ή/και αλλοίωμένα μέρη κτλ.

#### Δεδομένα και απώλεια

- Πριν την παράδοση ενός προϊόντος είτε για επισκευή, είτε πριν την επίσκεψη τεχνικού στον χώρο του πελάτη, είτε πριν την χρησιμοποίηση οποιασδήποτε τεχνικής υπηρεσίας, σε κάθε περίπτωση ο πελάτης οφείλει να δημιουργήσει αντίγραφα ασφαλείας για τα τυχόν δεδομένα του και να έχει σβήσει στοιχεία εμπιστευτικού χαρακτήρα ή προσωπικής φύσεως. 2. Σε περίπτωση βλάβης σκληρού δίσκου ή/και γενικότερα οποιοδήποτε αποθηκευτικού
- μέσου η Πλαίσιο Computers υποχρεούται να αντικαταστήσει το ελαττωματικό υλικό, το
- οποίο αυτομάτως σημαίνει απώλεια των αποθηκευμένων αρχείων και λογισμικών χωρίς η Πλαίσιο Computers να έχει ευθύνη για αυτά. Ο πελάτης είναι αποκλειστικά υπεύθυνος για την ασφάλεια και την φύλαξη των δεδομένων του, καθώς και για την επαναφορά και επανεγκατάσταση τους 3. οποιαδήποτε στιγμή και για οποιοδήποτε λόγο και αιτία. Η Πλαίσιο Computers δεν θα είναι υπεύθυνη για την ανάκτηση και επανεγκατάσταση προγραμμάτων ή δεδομένων άλλων από αυτών που εγκατέστησε αρχικά κατά την κατασκευή του προϊόντος.
- 4. Η Πλαίσιο Computers δεν φέρει καμία ευθύνη για τα αποθηκευμένα δεδομένα (data, αρχεία, προγράμματα) στα μαγνητικά, μαγνητο-οπτικά ή οπτικά μέσα, καθώς και για οποιαδήποτε άμεση, έμμεση, προσθετική ή αποθετική ζημιά που προκύπτει από την απώλειά τους. Η φύλαξη και αποθήκευσης των δεδομένων ανήκει στην αποκλειστική ευθύνη του πελάτη.

#### Η εγγύηση παύει αυτόματα να ισχύει στις παρακάτω περιπτώσεις:

- Όταν το προϊόν υποστεί επέμβαση από μη εξουσιοδοτημένο από την Πλαίσιο Computers atopo.
- 2. Όταν η βλάβη προέρχεται από κακή συνδεσμολογία, ατύχημα, πτώση, κραδασμούς, έκθεση σε ακραίες θερμοκρασίες, υγρασία ή ρίψη υγρών.
- Όταν το προϊόν υποβάλλεται σε φυσική ή ηλεκτρική καταπόνηση.
- 4 Όταν ο αριθμός κατασκευής, τα διακριτικά σήματα, ο σειριακός αριθμός έχουν αλλοιωθεί, αφαιρεθεί ή καταστραφεί.
- Όταν το προϊόν χρησιμοποιείται με τρόπο που δεν ορίζεται από τις κατασκευαστικές 5. προδιαγραφές ή σε απρόβλεπτο για τον κατασκευαστή περιβάλλον.
- 6. Όταν το πρόβλημα οφείλεται σε προγράμματα ή λογισμικό (πχ. ιούς, custom firmware κτλ.) που μεταβάλλουν τα λειτουργικά χαρακτηριστικά της συσκευής.
- 7. Όταν δεν ακολουθούνται οι διαδικασίες συντήρησης του κατασκευαστή.
- 8. Δεν παρέχεται εγγύηση ούτε εγγυάται προστασία για ζημιά που προκλήθηκε από λανθασμένη εγκατάσταση ή χρήση.
- Δεν παρέχεται εγγύηση ούτε εγγυάται προστασία για προϊόντα τρίτων, λογισμικό και 9. υλικό αναβάθμισης.
- Θα πρέπει να παρέχετε στην Πλαίσιο Computers κάθε εύλογη διευκόλυνση, πληροφορία, συνεργασία, εγκαταστάσεις και πρόσβαση ώστε να έχει την δυνατότητα να εκτελέσει τα καθήκοντά της, ενώ σε περίπτωση μη τήρησης των ανωτέρω η Πλαίσιο Computers δεν θα υποχρεούται να εκτελέσει οποιαδήποτε υπηρεσία ή υποστήριξη. Είστε υπεύθυνοι για την αφαίρεση προϊόντων που δεν προμήθευσε η Πλαίσιο Computers κατά την διάρκεια της τεχνικής υποστήριξης, για την τήρηση αντιγράφων και την εμπιστευτικότητα όλων των δεδομένων που αφορούν το προϊόν.